| 致    | Epson 愛用者                                                              |
|------|------------------------------------------------------------------------|
| 文件來源 | Epson 客服中心                                                             |
| 主題敘述 | L4260 無法使用 Air print 時,如何開啟 Air print 的方法。                             |
| 適用機型 | L3550, L3560, L4260, L6270, L5590, L6290, L14150, L6490, L6580, L15160 |

**內文說明:**若確認已連接相同 WiFi 網路但仍無法透過 iPhone 手機內建的[列印]功能中找到 L4260,可透 過下列方式確認並開啟 AirPrint 功能。

範例機型&作業系統:L4260&iOS 16.2

步驟1: 確認手機與印表機已連接至相同環境 WiFi 訊號。

開啟手機 App【Smart Panel】· 並按照下方流程試著開啟。

| 13:48 🕈 🎹         | 13148                                | <b>₹ 779</b> | 13:48 <b>-</b> | ,1 🗢 789     |
|-------------------|--------------------------------------|--------------|----------------|--------------|
| Epson Smart Panel |                                      | +            | <              | 裝置資訊         |
| 1                 | Epson Smart Panel<br>Ver.4.7.2(3001) |              | 此装置            |              |
|                   | © Seiko Epson Corporation 2019-2024. |              | 作業系統版本         | iOS 16.1     |
|                   | 應用程式設定                               |              | Wi-Fi          | 己連線          |
| 列印 掃描             | 顯示                                   |              | 網路 /SSID       | DrayTek      |
|                   | 自訂顯示                                 |              | IP位址           |              |
| 文件摄取 複印           | 選擇主畫面類型                              |              | 藍牙             | 開啟           |
|                   | 装置資訊                                 |              | 已連線裝置          |              |
|                   | 使用情形調查                               |              | 產品名稱           | L4260 Series |
| 其他功能 說明           | 連線清單                                 |              | 狀態             | 印表機已就緒。      |
| ×7                | 關於                                   | -            | IP位址           |              |
|                   | 通知                                   |              | 連線方式           | 區域網路         |
| 預設複印印字頭清潔         | 軟體授權同意書                              |              |                |              |
|                   | 開放原始碼軟體授權                            |              |                |              |
|                   | 隱私權聲明                                |              |                |              |
|                   | 商標                                   |              | -              |              |

步驟2: 將上述【IP 位址】輸入在手機 Safari / Chrome 瀏覽器中。

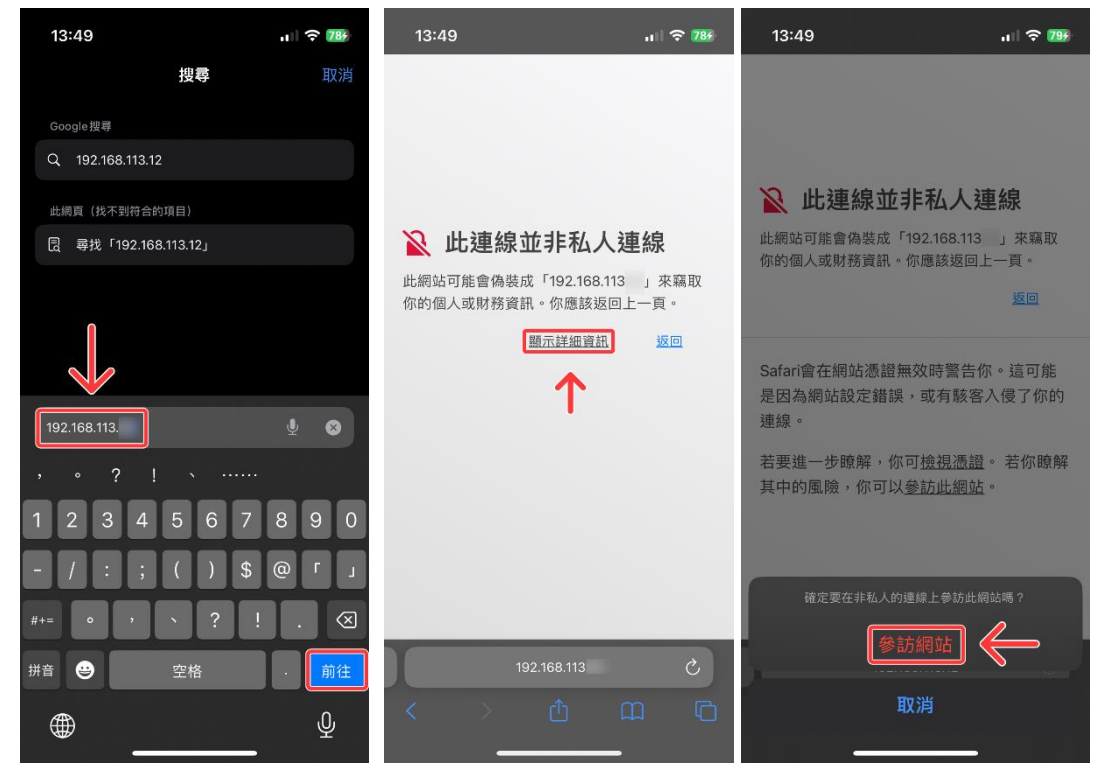

步驟3: 進入[Airprint 設定]中,點擊[啟用 AirPrint]即可。

※若[啟用 AirPrint]此按鈕呈現灰色無法點擊,表示已開啟,無需再在設定,

※若仍無法找到 L4260 印表機,請試著透過其他智慧型裝置連接相同 WiFi 網路交叉測試。

| 13:50                   | ull 🗢 799                                        | 13:50          |                | .i l 🗢 799 |  |
|-------------------------|--------------------------------------------------|----------------|----------------|------------|--|
| EPSON L4260 Series      |                                                  | EPSON          | L4260 Series   |            |  |
| 基本設定                    | 0                                                | AirPrint設定     |                |            |  |
| Epson Connect服務         | Bonjour服務名稱:                                     |                |                |            |  |
| [未註冊]                   | EPSON L4260 Series                               |                |                |            |  |
| DNS/Proxy設定             | Bonjour位置:                                       |                |                |            |  |
| <b>初</b> 體更新            | 地理位置<br>緯度和經度(WGS84):<br>例如:35,00000,-180.000000 |                |                |            |  |
| 目前版本:05.13.XJ07NB       |                                                  |                |                |            |  |
| 根憑證(Root Certificate)更新 | î                                                | 最優先通訊協定<br>199 | 2:             |            |  |
| 目前版本:02.01              | IPP.                                             |                |                |            |  |
| AirPrint設定              |                                                  | 確定             |                |            |  |
| ▲ 全品狀態                  |                                                  | 啟用AirPrint     |                |            |  |
| <b>#</b>                | >                                                |                | 重新整理           |            |  |
| 重新整理                    | 回主選單                                             |                |                |            |  |
| 大小 🔤 🔒 192.168.113      | 5                                                | 大小雪            | ₽ 192.168.113. | S          |  |
| <u>م</u> ش < >          |                                                  | <u>×</u> >     |                |            |  |

---End----